# ToMMoバイタルアプリ 単独で利用する場合

- 1 ToMMoバイタルアプリの設定方法
  - (1) アカウントの登録について
  - 1 ToMMoバイタルアプリのQRコードを読み取る、もしくはスマートフォン のアプリインストール画面を開き、 「メディカルメガバンク」もしくは「バイタルアプリ」と検索します。 (App StoreまたはPlay ストア)

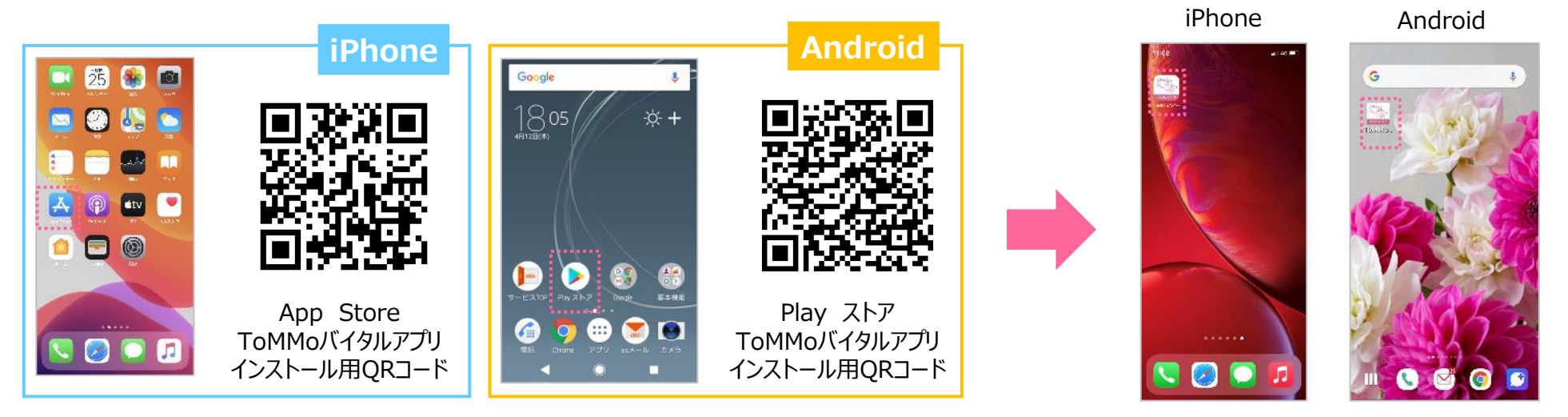

- QRコードを読み取るアプリがスマートフォンにある場合は、 ToMMoバイタルアプリ利用マニュアル表紙にあるQRコードを読み取ります。
  ※カメラを起動して頂ければ、QRコードを読み取ることができる機種もあります。

4 ToMMoバイタルアプリが起動します。「ウェアラブルID」が自動入力されますので、 「パスワード」をご自身で決めていただき、入力します。

アイコンができます。

2 スマートフォン画面にToMMoバイタルアプリの

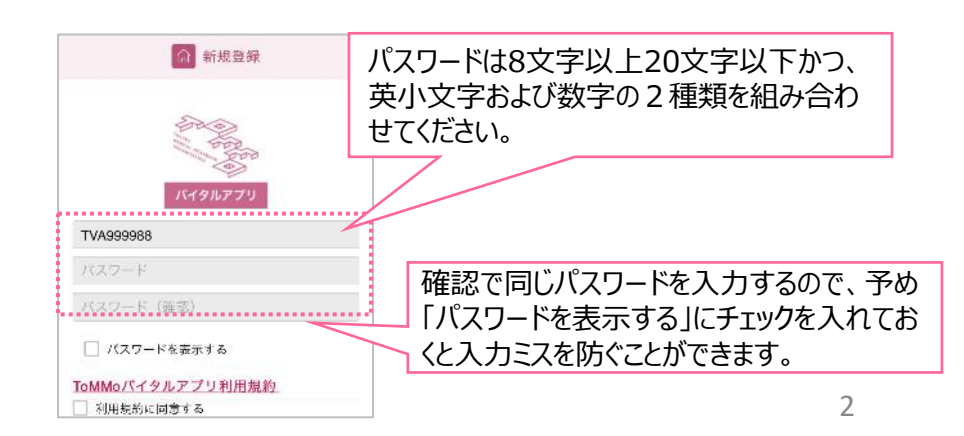

4 ToMMoバイタルアプリ利用規約 をタップすると、別画面で利用規約が開きます。 利用規約を最後まで確認し、画面左上の < ToMMoバイタルアプリ をタップし、 新規登録画面に戻ります。

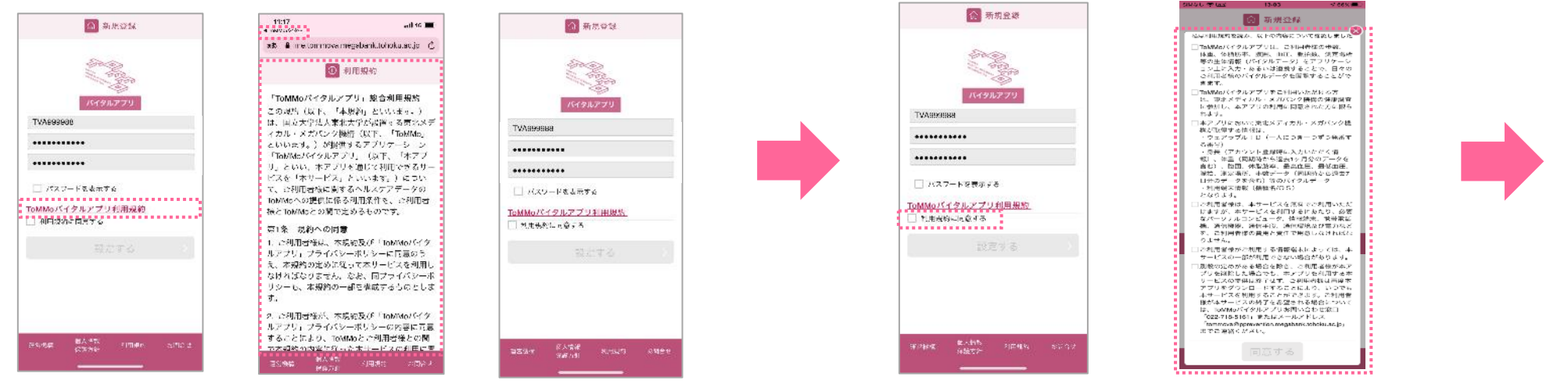

#### 6 全ての項目に∨を入れると、一番下の 同意する に色が付きます。 同意するをタップすると、新規登録画面の利用規約に同意する に自動的にくが入ります。

① 新規登録 私は利用規約を読み、以下の内容について確認しました ☑ ToMMoバイタルアプリは、ご利用お粉の品数。 IndMaxパイタルアプリに、ご利用名種の分数、 体重、体種が率、物面、血に、尿治液、測定場所 等の牛体情報(パイタルデータ)をアフリケーショ ョン上に入力・あるいは連携することで、日々の ご利用書様のパイタルデータを驚嘆することがで キャナー 东北市. ■ ToMMのバイタルアプリをご利用いただける方は、東北メディカル・メガバンク模様の健康調査に参加し、本アプリの利用に同意された方に限ら れます。 ■本アプリにおいて東北メディカル・メガバンク様 構が取得する情報は、 ・ウェアラブル | D 〈一人につき一つずつ発音す る情号) ◎爾号) ・身貝(アカウント登録時に入力いただく情 戦)、休重(同期時から選去1ヶ月分のデータを 食れ)、戦雨、休能防卒、最高自正、最低加圧、 解拍、測定場所、歩数データ(同期時から選去7 日分のデータを含む)美のパイタルデータ 利用纳末情報(樹種名/OS) となります。 これ利用当参は、本サービスを無料でご利用いただけますが、本サービスを利用するにあたつ。必要なパーソナルコンピュータ、情報端末、想帯電話後、通信情報を、通信手段、通信環境及び電力など …、加減(max)、加損手限、通信環境及び電力など を、ご利用者後の費用と責任で用意しなければな りません。 ☑ ご利用街根がご利用する情報端末によっては、本 サービスの一部が利用できない場合があります。 ■ 別説の定めがある場合を除き、ご利用者様が本と が6000元600000場合を並っても約着後があっ プリな利用した場合でも、本アプリな利用する本 サービスの提供は約了はず、ご利用者様は再度本 アプリをプウンロードすることだとより、いつつ 本サービスを利用することができます。ご利用者 様が本サービスの終了を希望される場合について は、ToMMoバイタルアプリお問い合わせ窓口 「022-718-5161」またはメールアドレス tommova@pprevention.meeabank.tohoku.ao.jpu までご理解ください。 ...... 同意する

.....

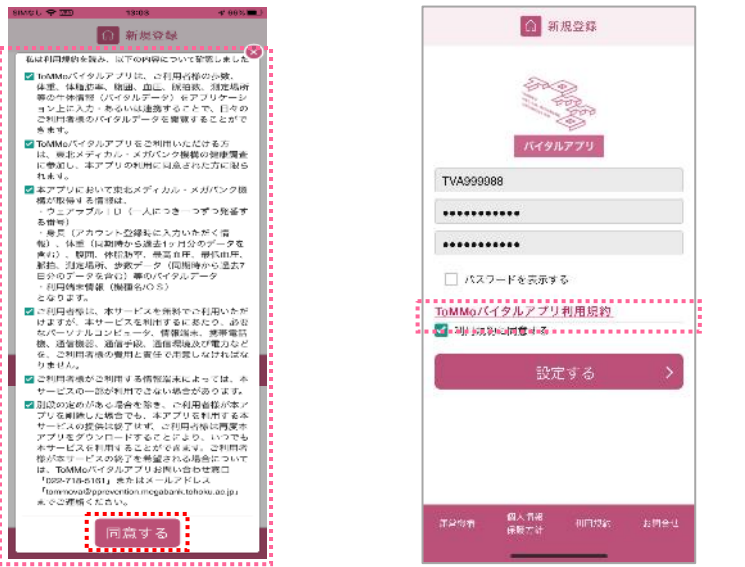

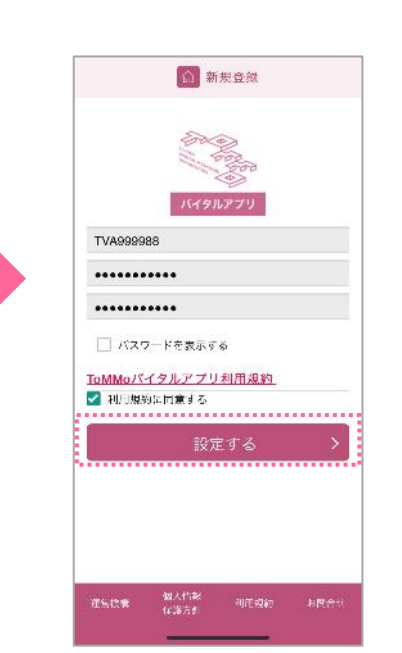

7 設定するをタップします。

6 プロフィール画面が表示されます。 身長を入力して、登録するをタップします。

5 利用規約に同意する をタップすると、利用規約の重要事項が表示されます。

各項目の内容を確認し、チェックボックスをタップして∨を入れます。

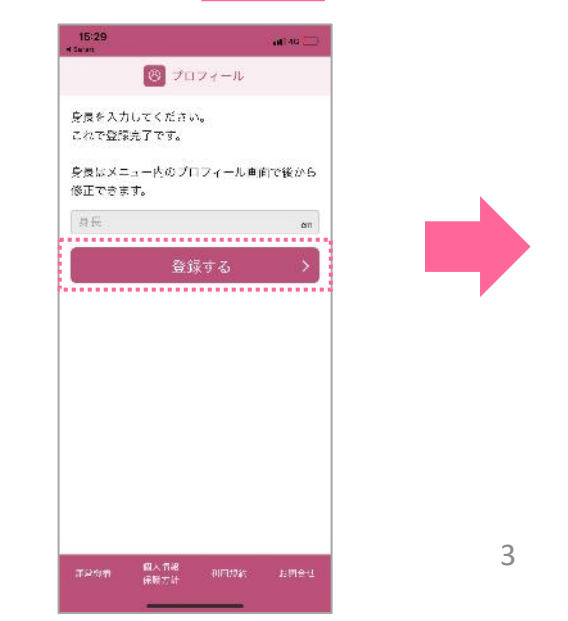

#### 7 案内画面が表示されたら、スライドして次に進み続けます。

8 ホーム画面が表示されます。

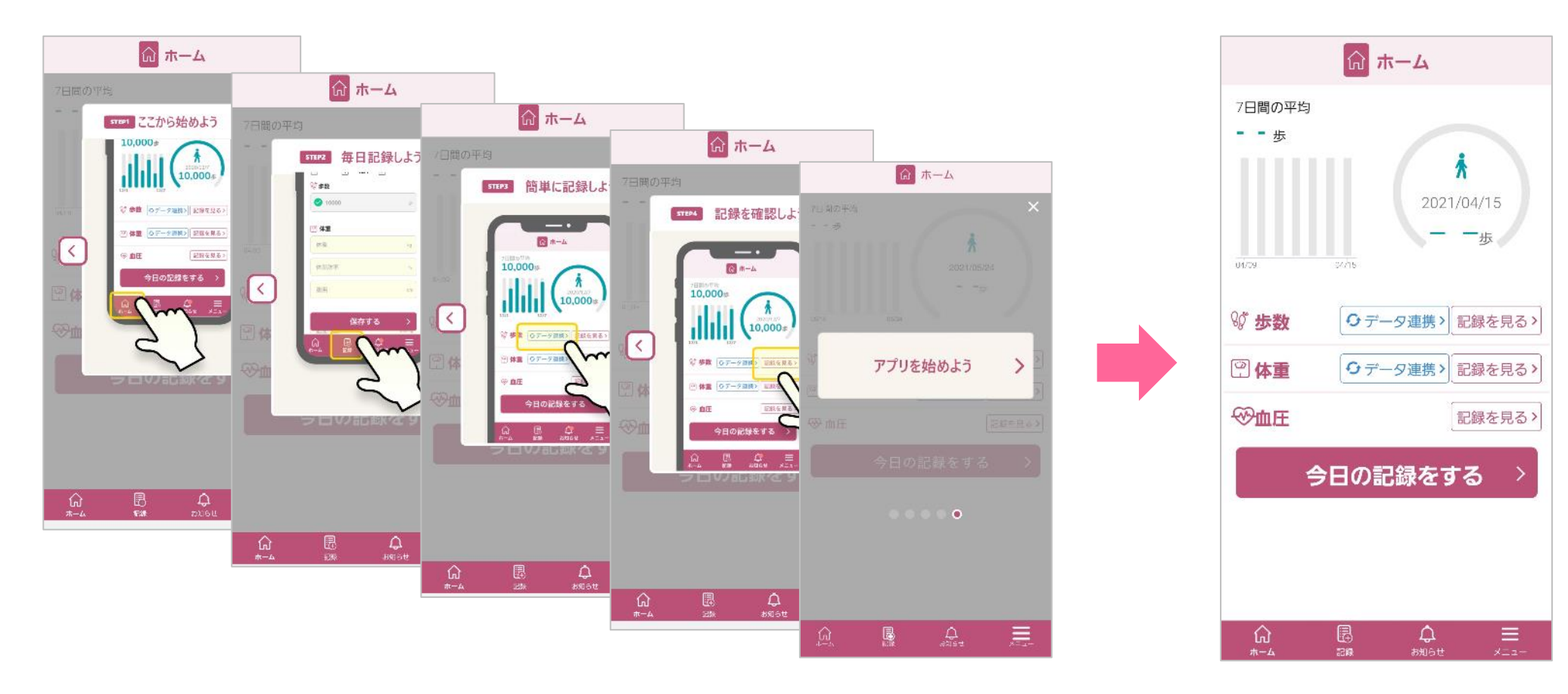

\_

### (2) データ入力について

1 ホーム画面の 今日の記録をする をタップします。

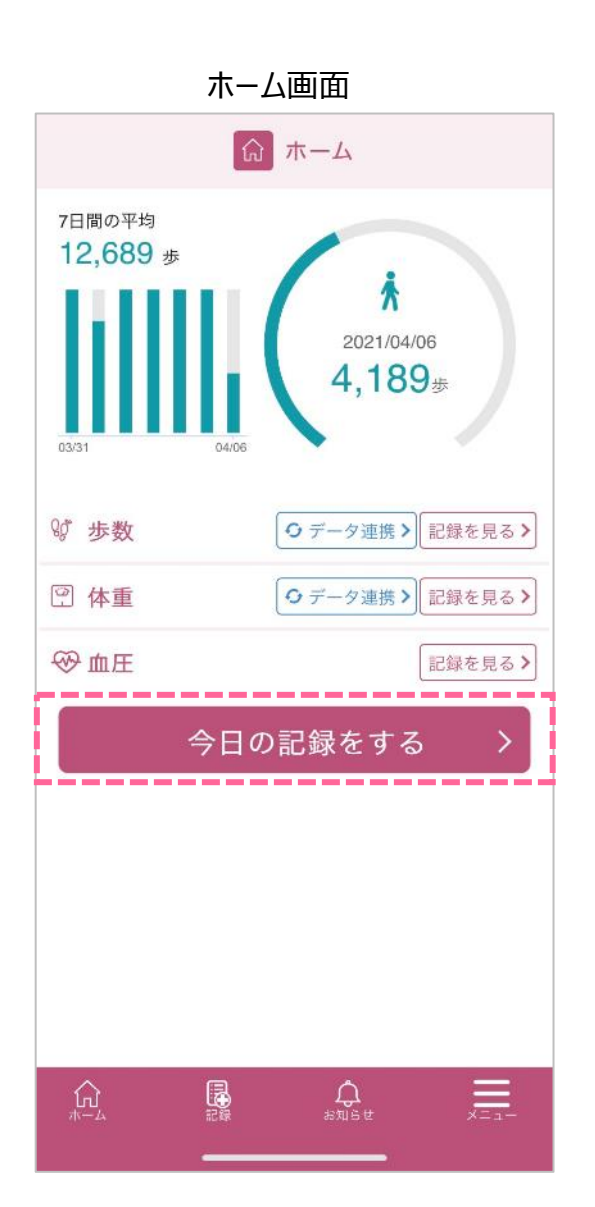

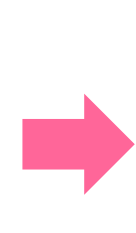

| C 2021/8/18 |      | L 🗍 202    | 1/8/18 |
|-------------|------|------------|--------|
| ∜歩数         |      | ♡ 歩数       |        |
| 步数          | ¢    | 12050      |        |
| 回体重         |      | 凹体重        |        |
| 位重          | Ка   | 67.0       |        |
| 体脂肪         | 95   | 20.3       |        |
| 波用          | cm   | 72         |        |
| ≫ 血圧(朝)     |      | - ∞ 血圧 (朝) |        |
| 血王(上)       | mmHg | 115        | m      |
| 血圧(下)       | mmHg | 72         | m      |
| ORTA        | bom  | 56         |        |

#### 3 該当する項目の入力が終わりましたら、保存する ボタンをタップします。

| 戻る 🛛 🕄 記録 | Ř    |          | - 記録              |  |
|-----------|------|----------|-------------------|--|
| 0.3       | 95   | I        | 2021/8/18         |  |
|           | em   | 2021/8/1 | 18の計測値を保存しました。    |  |
| E (朝)     |      | 就步数      |                   |  |
| 5         | mmHg | こちらのメ    | こちらのメッセージが表示されました |  |
| <u>1</u>  | mmHg | 保存完了     | 保存完了になります。        |  |
|           |      | 07       | Kg                |  |
|           | ban  | 20.3     | 95                |  |
| (夜)       |      | 79       |                   |  |
|           | mmHg | 12       | an                |  |
|           | mmHg | ── 血圧(薬  | 月)                |  |
|           |      | 115      | mmHg              |  |
| 5         | bam  | 72       | mmilig            |  |
|           |      |          |                   |  |

#### 2 記録の画面が表示されますので、各項目をタップして入力します。

### 問い合わせ窓口について

東北大学 東北メディカル・メガバンク機構 コホート推進センター 地域住民コホート担当 ☎:022-718-5161 (平日 9:00~16:30) ⊠:tommova@pprevention.megabank.tohoku.ac.jp